## **BackupPC Instructions (Mac)**

- 1. Go to System Preferences then go to the Sharing pane
- 2. Enable **File Sharing** by checking the box

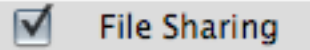

- 3. Click the + button to add a new Shared Folder
- 4. Select the folder you want backed up (the name must be 8 characters or shorter)
- 5. Go to **Options** and enable **Share files and folders using SMB** and

select your account

| Share files and folders using AFP<br>File Sharing: Off                                                                                                    |  |
|----------------------------------------------------------------------------------------------------|--|
| Share files and folders using FTP                                                                                                    |  |
| Warning: FTP logins and data transfers are not encrypted.                                                                                                    |  |
| Share files and folders using SMB                                                                                                    |  |
| When you enable SMB sharing for a user account, you must enter<br>the password for that account. Sharing with SMB stores this<br>password in a less secure manner. |  |
| On Account                                                                                                    |  |
| Dan Fischer                                                                                                    |  |
|                                                                                                    |  |

6. Be sure that only you have access to the shared folders

| Windows Sharing: On<br>Windows users can access your computer at smb://hal9000.chem.wisc.edu. |             |                               |  |  |  |
|-----------------------------------------------------------------------------------------------|-------------|-------------------------------|--|--|--|
| Shared Folders:                                                                               | Users:      |                               |  |  |  |
| <ul> <li>Movies</li> <li>iTunes</li> <li>The RI Time</li> <li>Backmeup</li> </ul>             | Dan Fischer | Read & Write ‡<br>No Access ‡ |  |  |  |
| + -                                                                                           | + -         | Options                       |  |  |  |
| her changes.<br>7                                                                             |             | ?                             |  |  |  |

8. Go to https://chembackup.chem.wisc.edu/cgi-bin/BackupPC\_Admin and sign in

with your chem email username and password

9. In the left column go to **Select a host** and select the machine you want to modify

(You'll only have access to your machine and any group machine's being backed

up)

| Hosts          |    |
|----------------|----|
| Colored a base |    |
| Select a host  |    |
|                | Go |
|                |    |

10. Click on Edit Config

| BackupPC        |
|-----------------|
| pchem1          |
| pchem1 Home     |
| Browse backups  |
| LOG file        |
| LOG files       |
| Edit Config     |
| Hosts           |
| pchem 1 🛟<br>Go |

11. Go to the Xfer tab

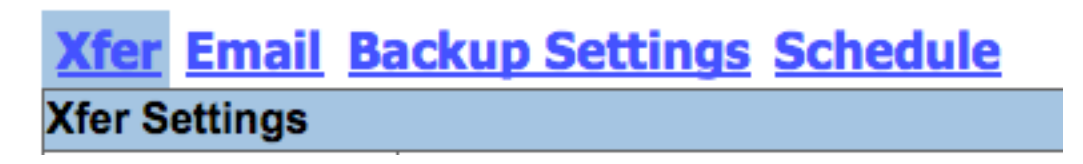

- 12. Under Smb Settings click Add to add a new share
- 13. In the box enter the name of the new share

| Smb Settings               |               |          |
|----------------------------|---------------|----------|
| Cash Change Manage         | Insert Delete | Work     |
| SmbShareName<br>✓ Override | Insert Delete | Backmeup |
| _                          | Add           |          |

14. Click Save at the top of the page

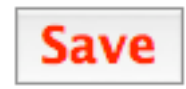

15. Click on (your computer's name) Home at the top left

| pchem1         |  |
|----------------|--|
| pchem1 Home    |  |
| Browse backups |  |
| LOG file       |  |
| LOG files      |  |
| Edit Config    |  |

16. Click Start Full Backup

| User Actions                                            |  |
|---------------------------------------------------------|--|
| Start Incr Backup Start Full Backup Stop/Dequeue Backup |  |

If you have any problems email <u>comphelp@chem.wisc.edu</u> or call us at 262-0536 or

stop by 9311A